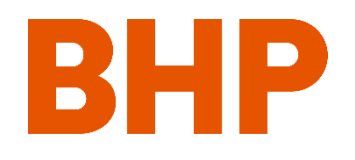

# ProCon v8.1 Contratista de BHP – Detalles Y Instrucciones

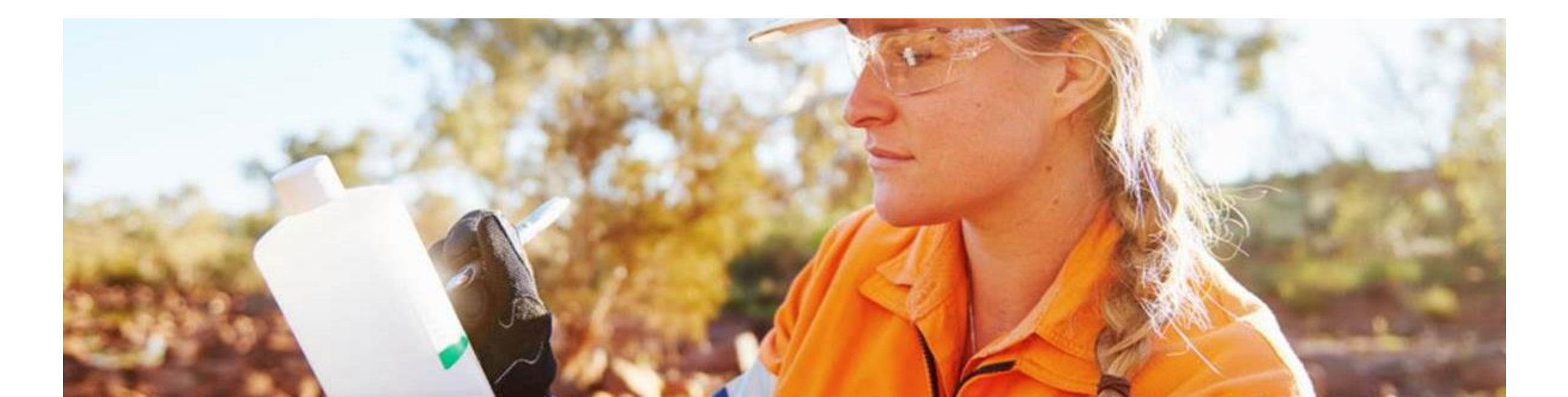

¡Bienvenido a la nueva versión de ProCon!

Las funciones de seguridad añadidas requieren un nuevo proceso de inicio de sesión. Las siguientes páginas le mostrarán los primeros pasos necesarios para acceder a la nueva versión de ProCon.

Si aún no lo ha hecho, complete el proceso de registro de la cuenta externa de BHP. Si ya tiene una cuenta externa de BHP (con el ID de <u>XX@extbhp.com</u>), vaya directamente al paso 6 "Ir a la nueva URL de ProCon".

Estos pasos deberían tardar entre 5 y 10 minutos en completarse.

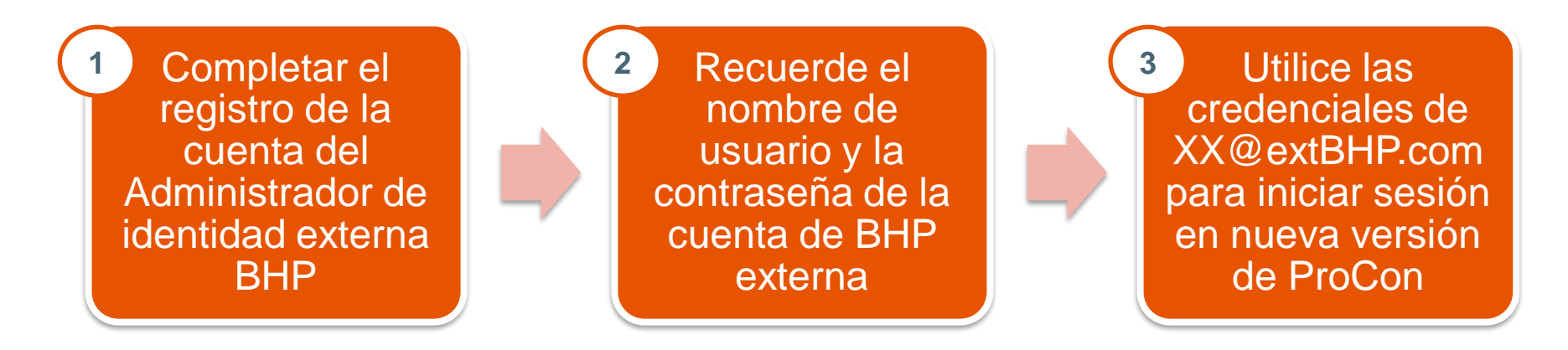

Paso 0: Busque en su correo electrónico un mensaje de: bhp-eimnotification-noreply@bhp.com.

# Si NO tiene un correo electrónico de esta cuenta, debe llamar o enviar un correo electrónico a su contacto regional de BHP para crear una cuenta externa de BHP.

Deberá proporcionar los siguientes datos para iniciar el proceso de registro del nuevo acceso

- Nombre
- Apellido
- Dirección de correo electrónico
- Número de móvil
- Nombre de la empresa
- País
- 1SAP Vendor #

## Paso 1: Recibirá un correo electrónico de : <u>bhp-eim-notification-</u> noreply@bhp.com

Este correo electrónico proporcionará instrucciones para crear una cuenta del Administrador de identidad externa de BHP (BEIM), que será necesaria para acceder a la nueva versión de ProCon.

From: bhp-eim-notification-noreply <<u>bhp-eim-notification-noreply@bhp.com</u>
Sent: Friday, February 26, 2021 10:16 AM
Fo: Andrew Sterling <<u>andrew.sterling@infosys.com</u>
Subject: [For Your Action] Complete your BHP external account registration | [Para su acción] Complete la registración de su cuenta externa de BHP

\*\*EXTERNAL EMAIL\*\*]

BHP

Complete your BHP external account registration Action required

Welcome to BHP!

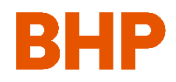

#### Paso 2: Haga clic en "Complete Your Registration" para ir al portal del Administrador de identidad externa BHP

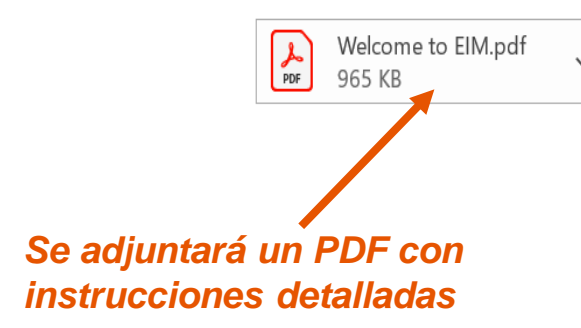

#### ¡Bienvenido(a) a BHP!

Hola Andrew Sterling,

Su gerente de línea BHP ha creado su cuenta de usuario.

Puede iniciar sesión en el portal del Administrador de identidad externa (EIM) (<u>https://beim.bhp.com</u>), que es un portal único donde puede ver y administrar sus detalles de usuario

¿Cómo puedo iniciar sesión?

#### La información de su cuenta

Nombre de usuario: <u>andrew.sterling@extbhp.com</u> Contraseña temporal:

Antes de comenzar, deberá iniciar sesión en nuestro sitio y completar su registro por motivos de seguridad. Esto solo tomará unos minutos.

Complete Your Registration

Haga clic aquí para completar la registración

BHP

Guarde el nombre de usuario que se le ha proporcionado,

será necesario para iniciar

La contraseña temporal se

sesión en ProCon

proporcionará aquí

# Paso 3: Introduzca el nombre de usuario proporcionado en el correo electrónico para activar su cuenta

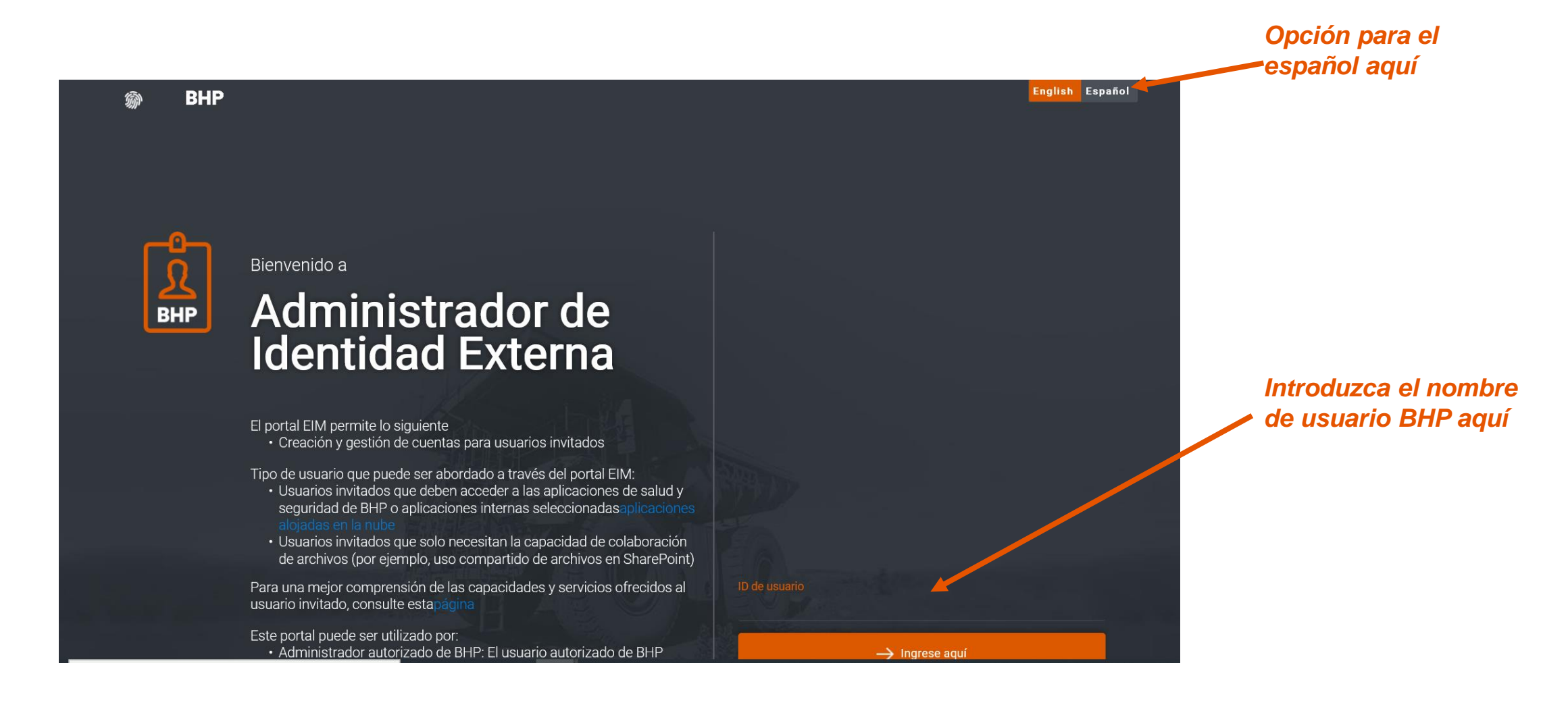

## Paso 4: Complete su cuenta BEIM creando una contraseña permanente. Recuerde esta contraseña, ya que será necesaria para iniciar sesión en ProCon.

La contraseña permanente que cree será la que utilice para iniciar sesión en ProCon.

| BHP |                                                                         |                            | English    | Español An | ndrew Sterling | Cerrar sesión | Opción para el              |
|-----|-------------------------------------------------------------------------|----------------------------|------------|------------|----------------|---------------|-----------------------------|
|     | A Mi perfil                                                             |                            |            |            |                |               | espanol aqui                |
|     |                                                                         |                            |            |            |                |               |                             |
|     | Andrew                                                                  | Sterling                   |            |            |                |               | Este ID de inicio de sesión |
|     |                                                                         |                            |            |            |                |               | será su nombre de usuario   |
|     | andrew.sterling@infosys.com                                             | andrew.sterling@extbhp.com |            |            |                |               | para la version actualizada |
|     |                                                                         |                            |            |            |                |               | de ProCon                   |
|     | +1 7132949909                                                           | 26/02/2021                 | 30/06/2021 |            |                |               |                             |
|     |                                                                         |                            |            |            |                |               |                             |
|     | BHP > Technical Office > Technology > Business Partners Functions & CoE |                            |            |            |                |               |                             |
|     |                                                                         |                            |            |            |                |               |                             |
|     | INFOSYS LIMITED   PLANO   USA                                           |                            |            |            |                |               |                             |
|     | CAMBIA LA CONTRASEÑA                                                    |                            |            |            |                |               |                             |
|     |                                                                         |                            |            |            |                |               |                             |

Esta es la página que se mostrará después de completar la activación de su cuenta.

# Paso 5: Recibirá un correo electrónico de "Microsoft on behalf of BHP" confirmando el registro de su cuenta

Wed 3/17/2021 10:57 AM Microsoft on behalf of BHP <msonlineservicesteam@microsoftonline.com>

BHP account email verification code

To 📃 Andrew Sterling

1 Click here to download pictures. To help protect your privacy, Outlook prevented automatic download of some pictures in this message.

#### [\*\*EXTERNAL EMAIL\*\*]

Verify your email address

Thanks for verifying your andrew.sterling@extbhp.com account!

## Paso 6: Ir a la NUEVA URL de ProCon: https://bhp.avevaprocon.com

#### La nueva URL le llevará a la página de la nueva versión de ProCon

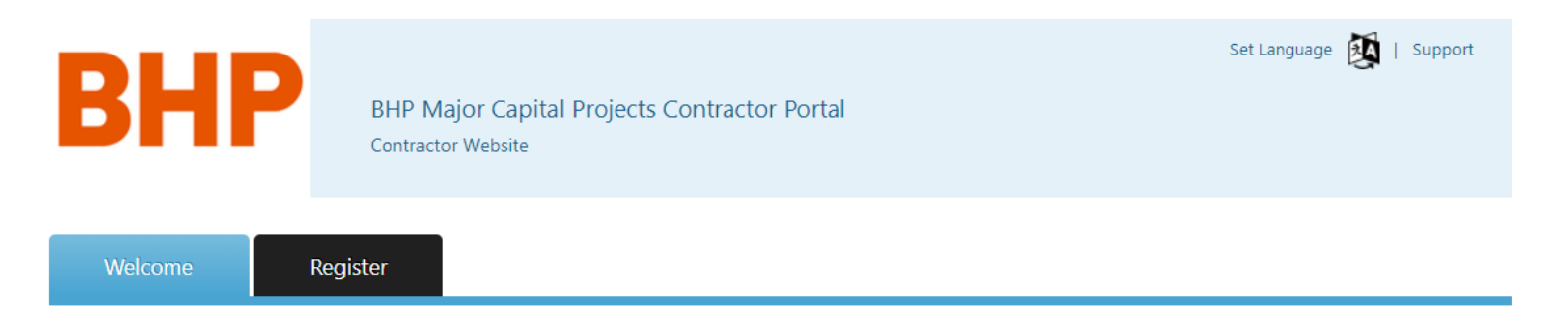

#### Welcome to the BHP Major Capital Projects Contractor Portal

The BHP Contractor Management Portal is an online system which provides Contractors on our Major Capital Projects access to their contracts, transactions, reports and more. If you are having issues accessing the BHP Contractor Portal ensure that you are using a supported browser (i.e. Internet Explorer 9, 10, 11 or Google Chrome). If you continue to have issues please use the Support link above. Please provide the following information when requesting support:

- Name
- Company name
- E-mail address
- Telephone number
- Name of BHP Contracts Representative
- Contract / Bid Invitation number

#### **Frequently Asked Questions**

To access BHP Contractor Portal you must be a registered user and have a confidential User ID and password. Please contact your local BHP Contract Representative if you have not been issued a User ID and/or password.

#### Register Your Company

Already Registered?

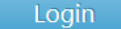

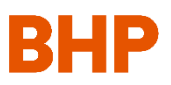

**Training Materials** 

# Paso 7: Inicie sesión en el portal mediante el botón "Login", que iniciará la autenticación multifactor.

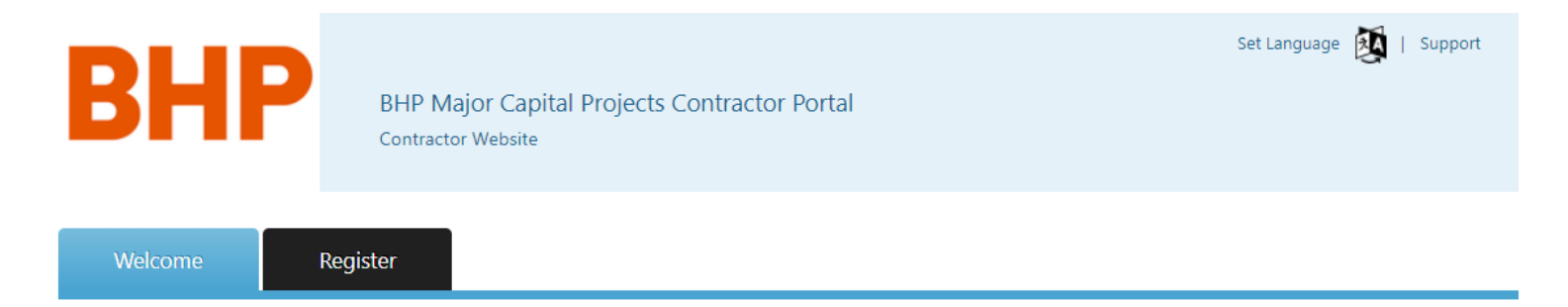

#### Welcome to the BHP Major Capital Projects Contractor Portal

The BHP Contractor Management Portal is an online system which provides Contractors on our Major Capital Projects access to their contracts, transactions, reports and more. If you are having issues accessing the BHP Contractor Portal ensure that you are using a supported browser (i.e. Internet Explorer 9, 10, 11 or Google Chrome). If you continue to have issues please use the Support link above. Please provide the following information when requesting support:

- Name
- Company name
- E-mail address
- Telephone number
- Name of BHP Contracts Representative
- Contract / Bid Invitation number

#### **Frequently Asked Questions**

To access BHP Contractor Portal you must be a registered user and have a confidential User ID and password. Please contact your local BHP Contract Representative if you have not been issued a User ID and/or password.

#### **Register Your Company**

Already Registered?

Haga clic en el botón de rinicio de sesión aquí

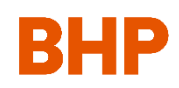

**Training Materials** 

# Paso 8: Haga clic en "Login" para que se le pida que inicie sesión con su nombre de usuario de BHP

Introduzca su nombre de usuario BHP Externa aquí (XXX@extbhp.com)

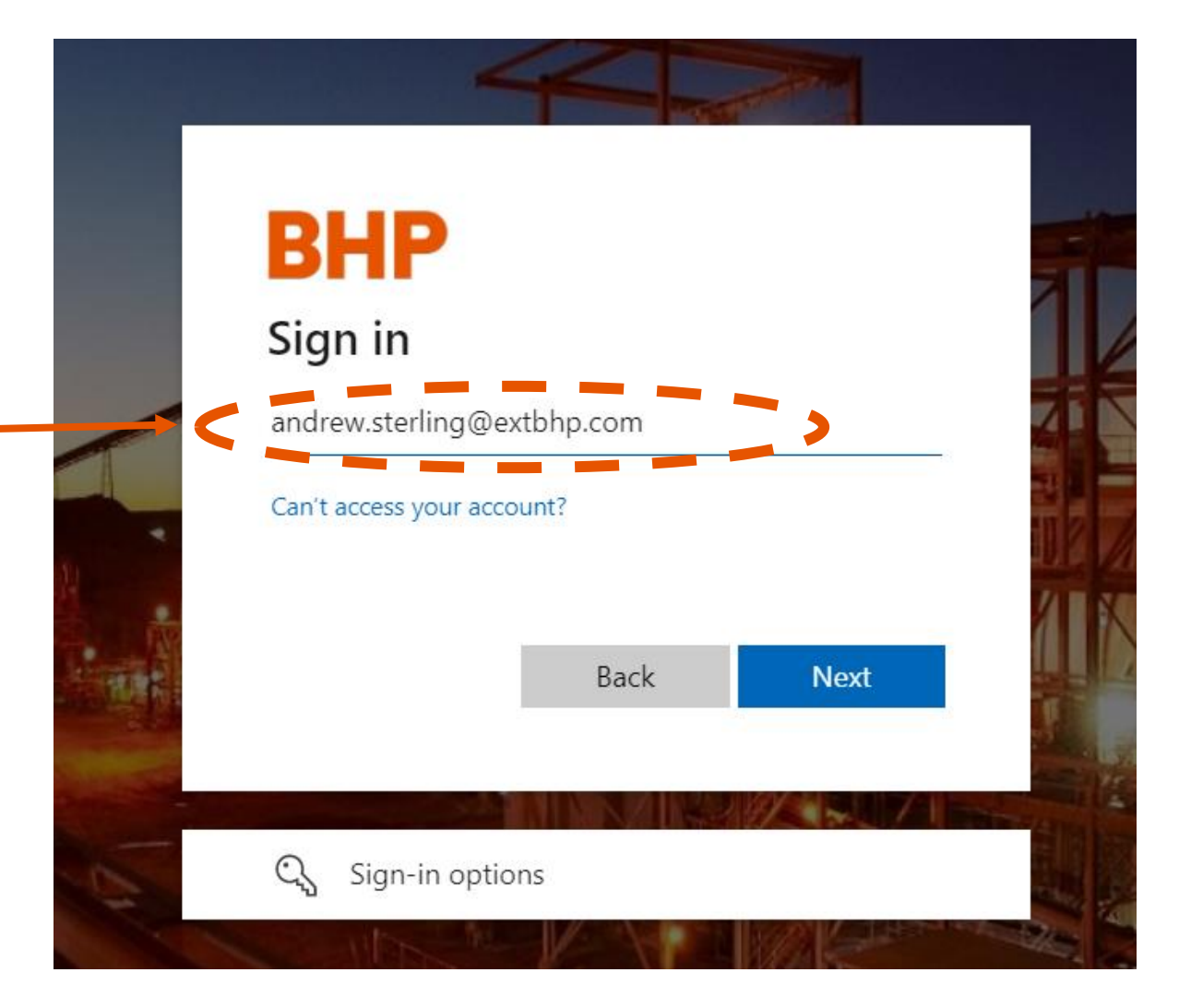

## Paso 9: Introduzca la contraseña de BHP que creó anteriormente

Introduzca aquí la contraseña que creó para su cuenta de <u>XXX@extbhp.com</u>

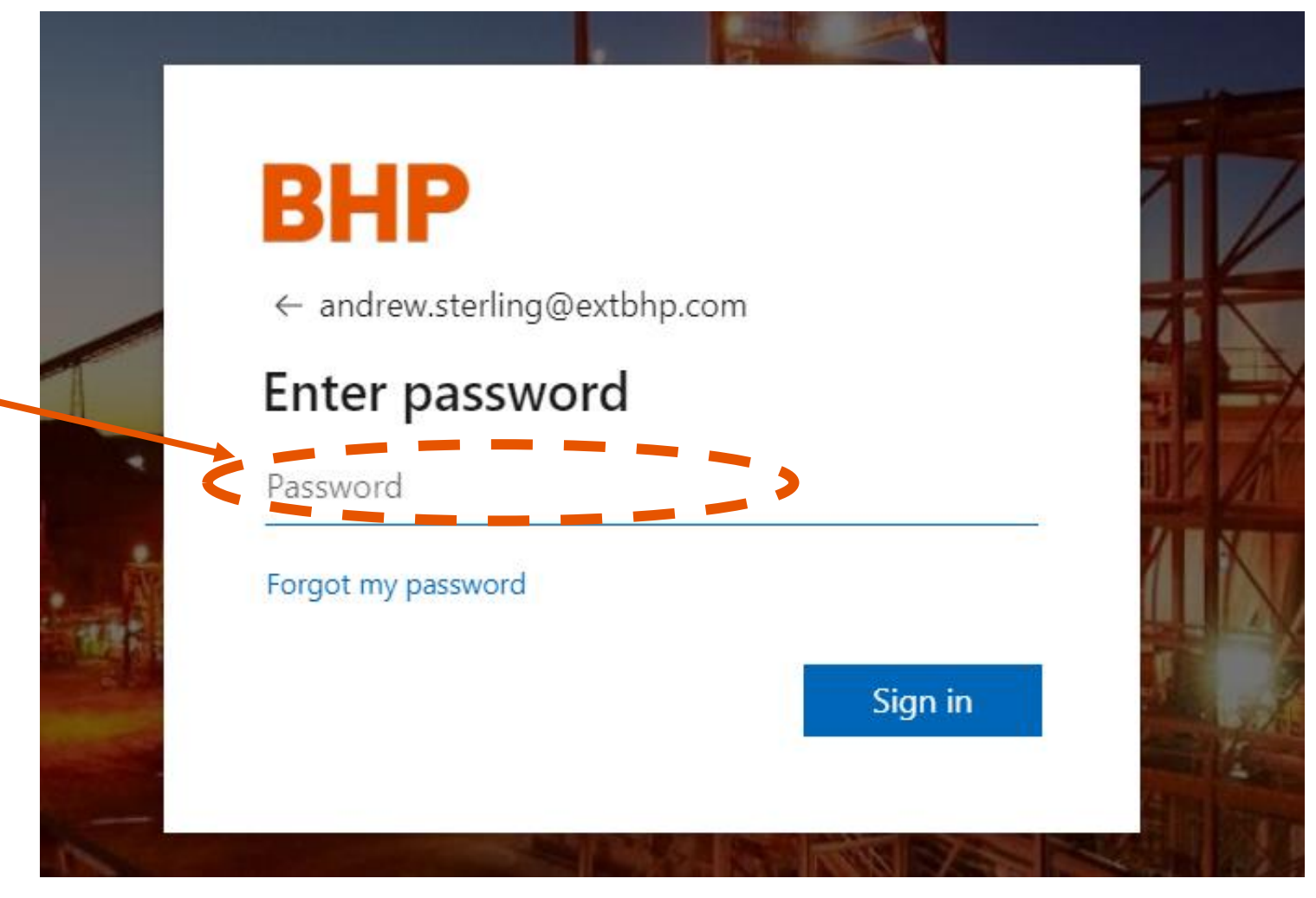

Paso 10: Recibirá un mensaje de texto o una llamada telefónica al número de teléfono registrado en su cuenta. Introduzca ese código cuando se le solicite.

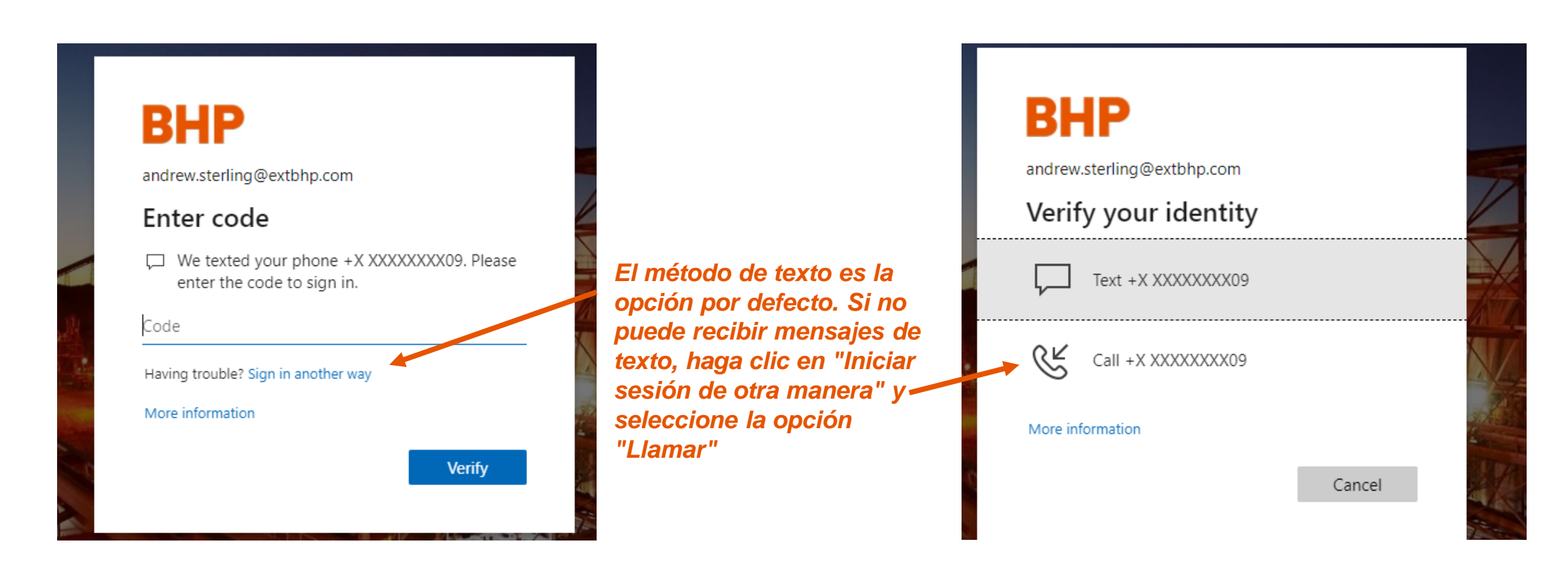

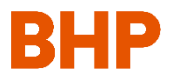

## Paso 11: Esto hará que aparezcan las condiciones de uso

#### Si acepta las condiciones de uso, podrá enviar el formulario e iniciar sesión en ProCon

Terms of Use Please scroll through the Terms of Use below and confirm you have read the AVEVA Terms and Conditions. Click the Accept button to confirm reading and acceptance of both sets of terms. If you decline agreement, you will be denied access to the site and will be logged out. Failure or neglect by BHP to enforce at any time any of the provisions of this license shall not be construed or deemed to be a waiver of the rights of BHP under this license. Definitions 'BHP' means BHP Billiton Limited, all of its related bodies corporate, BHP Billiton PLC and all of its related bodies corporate. A related body corporate means a related body corporate as defined in the Corporations Law of Australia. 'Hyperlink' means any mechanism of providing a link from one location on the Internet (or a web page) to another location on the Internet (or a different web page, or a different location on the same web page), and includes any mechanism for linking to, or providing access to, files via the Internet. 'Intellectual Property' means all intellectual property rights as defined by Article 2 of the World Intellectual Property Organisation Convention of 1967, in any inventions, designs, trademarks, trade names, circuit layouts, plant varieties, business and domain names, logos and get-up, confidential information, matter, materials or works accessible on or via the BHP websites. I confirm I have read the AVEVA Terms and Conditions. Accept Decline You have accepted the Terms of Use and the AVEVA Terms and Conditions. Click Submit to proceed to the Contractor Portal. Submit

# Paso 12: A continuación, se le redirigirá a la nueva versión de ProCon, donde sus datos e información se han rellenado previamente

| AVEVA AVEVAT Contract Risk Management Contractor Portal                                                                                                    |        | John Do<br>EXT BH                                                                                                    | e<br>₽ |  |  |  |
|----------------------------------------------------------------------------------------------------|--------|----------------------------------------------------------------------------------------------------|--------|--|--|--|
| Overview Contracts Tenders Prequalifications Opportunities                                                                                                    |        |                                                                                                    |        |  |  |  |
| Welcome to the BHP Major Capital Projects Contractor Portal       The BHP Contractor Management Portal is ar accessing the BHP Contractor Portal ensure the please provide the following information where is a company name is company name.         Name       Company name         Image: Contract Portal Building       Second Portal Contracts Representative         Image: Company name       Second Portal Contracts Representative         Image: Contract Portal Building       Second Portal Contracts Representative         Image: Contract Portal Contract Representative       Second Portal Contracts Representative         Image: Contract Portal Contract Portal Contract Representative       Second Portal Contract Portal Contract Portal Portal Portal Portal Portal Portal Portal Portal Portal Portal Portal Portal Portal Portal Portal Portal Portal Portal Portal Portal Portal Portal Portal Portal Portal Portal Portal Portal Portal Portal Portal Portal Portacont Portacon Portal Portal Portal Portal Portal Porta |        | an online system which provides Contractors on our Major Capital Projects access to their contracts, transactions, reports and more. If you are having issues<br>t that you are using a supported browser (i.e. Internet Explorer 9, 10, 11 or Google Chrome). If you continue to have issues please use the Support link above,<br>hen requesting support:<br>Subtitles |        |  |  |  |
| Qualification Category Details                                                                                                    |        | Prequalification Tasks (0)                                                                                                    |        |  |  |  |
| You currently do not have a Qualification Category cr                                                                                                    | eated. | There are no prequalification tasks available for you at this moment.                                                                                                    |        |  |  |  |
| <ul> <li>Current Active Tenders (0)</li> </ul>                                                                                                    |        | Obligations (0)                                                                                                    |        |  |  |  |
| You have no tender activities.                                                                                                    |        | There are no obligations that require your attention.                                                                                                    |        |  |  |  |

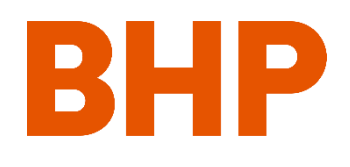

# Preguntas frecuentes sobre la solución de problemas - Mensajes de error y soluciones

#### Error común #1: Credenciales incorrectas

login.microsoftonline.com/4f6e1565-c2c7-43cb-8a4c-0981d022ce20/wsfed?wa=wsignin1.0&wtrealm=https%3a%2f%2fbhp.avevaprocon.com%2fProConContr

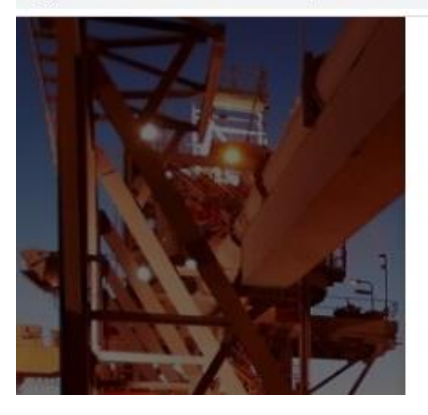

 Microsoft
 Sign in
 Debe utilizar su correo electrónico <u>XXX@extbhp.com</u> como inicio de sesión. Es posible que tenga otra cuenta de Microsoft / O365 que puede haber sido guardada y debe ser cambiada.

Sorry, but we're having trouble signing you in.

AADSTS90072: User account 'andrew.sterling@ad.infosys.com' from identity provider 'https://sts.windows.net/63ce7d59-2f3e-42cd-a8cc-be764cff5eb6/' does

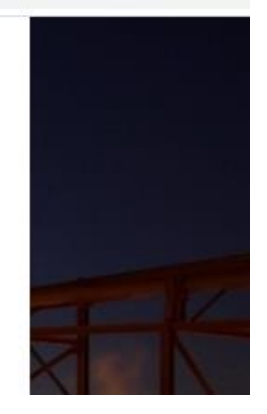

New tab

New window

<u>ƙ</u> (h

- New tab

New window

Zoom

Rew InPrivate window

New incognito window

Ctrl+T

Ctrl+N

Ctrl+Shift+N

Ctrl+T

Ctrl+N

Ctrl+Shift+N

Not syncing

- 100%

2fwsfed%3fwa%3dwsignin1.0%26wtrealm%3dproc... 📰 🕁

to

0

Set Language

# Opción de resolución 1: Abra un nuevo navegador en modo de visión privada/de incógnito e intente iniciar sesión de nuevo. Cuando se le pida, introduzca las credenciales de XXX@extbhp.com.

**En Chrome:** Para activar el modo de incógnito, haz clic en el menú desplegable de la esquina superior derecha del navegador. Desde ahí, haz clic en "Nueva ventana de incógnito".

**MS Edge:** Para activar el modo inPrivate, haz clic en el menú desplegable de la esquina superior derecha del navegador. Desde ahí, haz clic en "Nueva ventana inPrivate".

P- \ \ \ \ \ 🛱 🤇 Print > File > Zoom (100%) Ctrl+Shift+Del Safety > Delete browsing history... InPrivate Browsing Ctrl+Shift+P Add site to Apps Turn on Tracking Protection Ctrl+J View downloads

IE: Para activar el modo inPrivate, haz clic en el botón en la esquina superior derecha del navegador. Desde ahí, haz clic en "Seguridad" y luego en "Navegación InPrivada".

#### Error común #1: Credenciales incorrectas

login.microsoftonline.com/4f6e1565-c2c7-43cb-8a4c-0981d022ce20/wsfed?wa=wsignin1.0&wtrealm=https%3a%2f%2fbhp.avevaprocon.com%2fProConContr

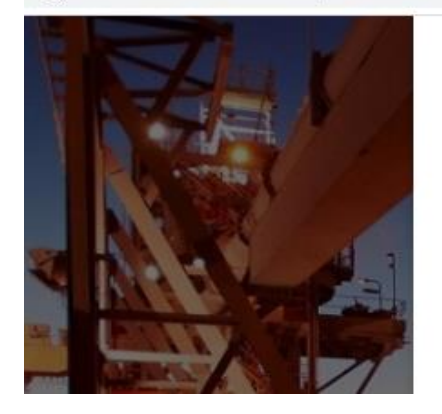

 Microsoft
 Sign in
 Debe utilizar su correo electrónico <u>XXX@extbhp.com</u> como inicio de sesión. Es posible que tenga otra cuenta de Microsoft / O365 que puede haber sido guardada y debe ser cambiada.

AADSTS90072: User account 'andrew.sterling@ad.infosys.com' from identity provider 'https://sts.windows.net/63ce7d59-2f3e-42cd-a8cc-be764cff5eb6/' does

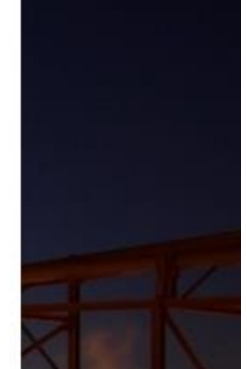

**Resolución Opción 2:** Cierre la sesión de otra cuenta de Microsoft / O365. Intente iniciar la sesión de nuevo en ProCon, y se le pedirá que seleccione una cuenta diferente para iniciar la sesión. Seleccione su cuenta de <u>XXX@extbhp.com</u> y continúe iniciando sesión en ProCon.

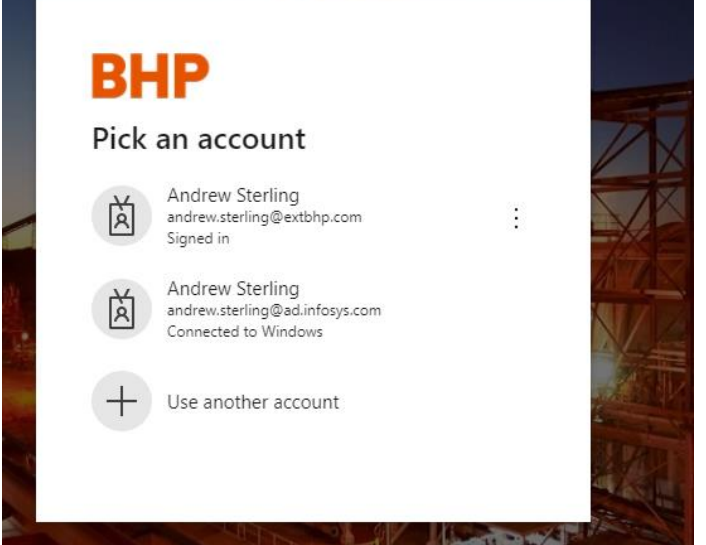

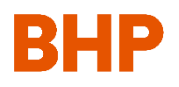

Error común #2: Mensaje de error AVEVA (cualquier mensaje de error con el siguiente logotipo de AVEVA)

# AVEVA

The requested functionality is not available; refresh your page and try again. If the problem persists, contact AVEVA Contract Risk Management Support.

**Solución:** Pruebe a cerrar el navegador, vuelva a abrirlo e intente iniciar la sesión de nuevo. Si no funciona, intente iniciar sesión en ProCon desde otro navegador. Si no funciona, envíe un correo electrónico: <u>Contractriskmanagementsupport@aveva.com</u>

#### Error común #3: Olvidé mi contraseña

# BHP

andrew.sterling@extbhp.com
Enter password

Haga clic en "Forgot my password" para iniciar el proceso de restablecimiento de la contraseña

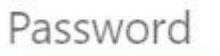

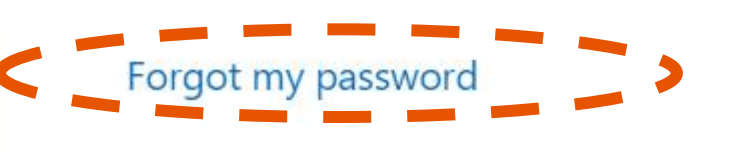

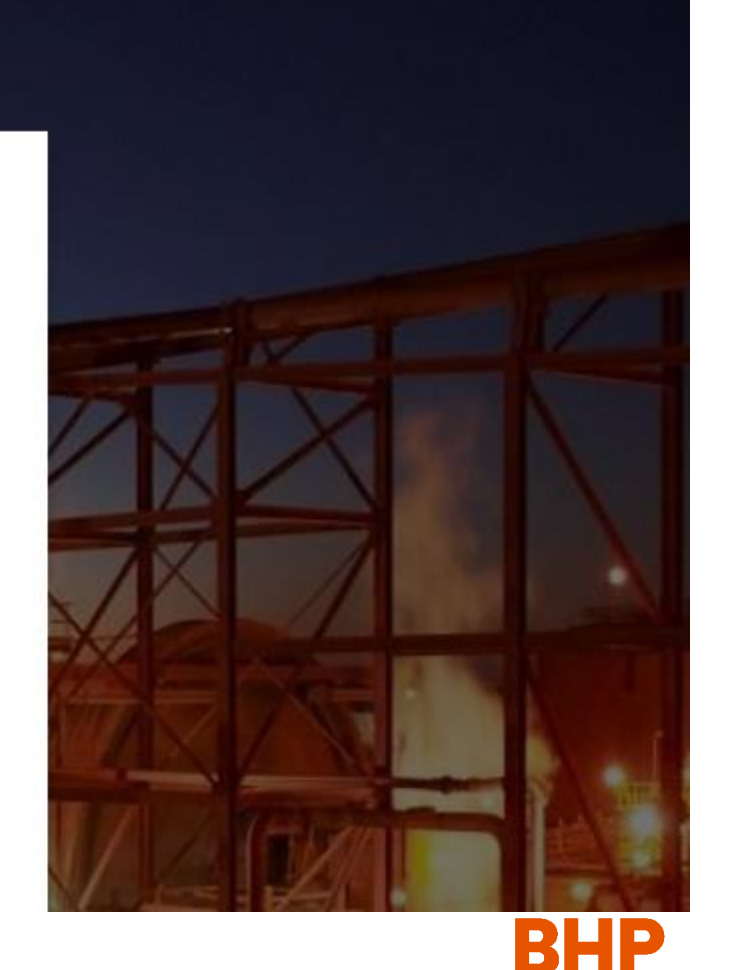

Error común #3: Olvidé mi contraseña

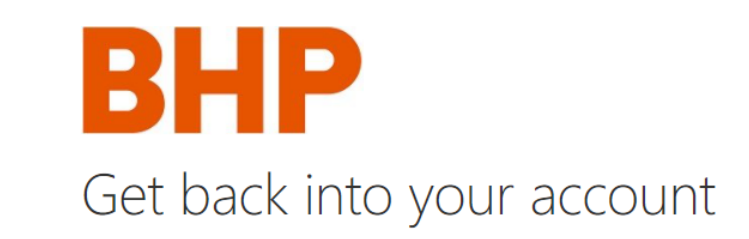

Who are you?

To recover your account, begin by entering your email or username and the characters in the picture or audio below.

Utilice el nombre de usuario XX@extbhp.com para proceder Email or Username:

andrew.sterling@extbhp.com Example: user@contoso.onmicrosoft.com or user@contoso.com 1

LRWK 2 SQALO

Enter the characters in the picture or the words in the audio.

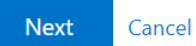

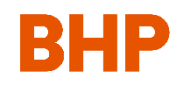

Error común #3: Olvidé mi contraseña

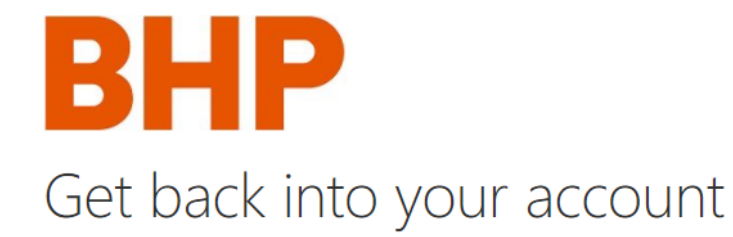

verification step 1 > verification step 2 > choose a new password

Please choose the first contact method we should use for verification:

| $\bigcirc$ Email my alternate email | We've sent you a text message containing a verification code to your phone. |
|-------------------------------------|-----------------------------------------------------------------------------|
| OText my mobile phone               | Enter your verification code                                                |
| $\bigcirc$ Call my mobile phone     | Next                                                                        |

Debe completar dos pasos de verificación para restablecer su contraseña

Error común #3: Olvidé mi contraseña

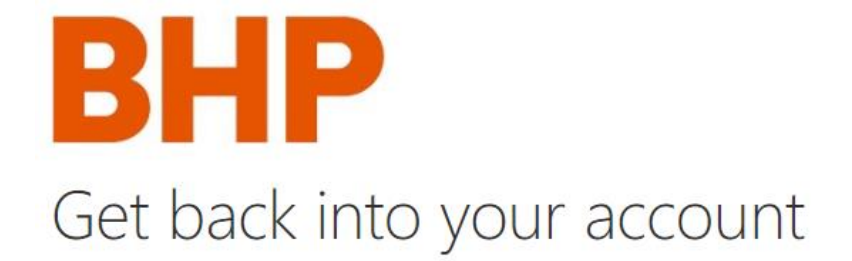

verification step  $1 \checkmark >$  verification step 2 > choose a new password

Please choose the second contact method we should use for verification:

Debe completar dos pasos de verificación para restablecer su contraseña

Email my alternate email

We've sent an email message containing a verification code to your inbox.

| Enter your verification code |          |         |        |  |  |
|------------------------------|----------|---------|--------|--|--|
| Linci                        | roui ven | meation | i couc |  |  |
|                              |          |         |        |  |  |
|                              |          |         |        |  |  |
|                              |          |         |        |  |  |
|                              |          |         |        |  |  |

Next

Are you having a problem?

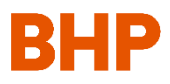

Error común #3: Olvidé mi contraseña

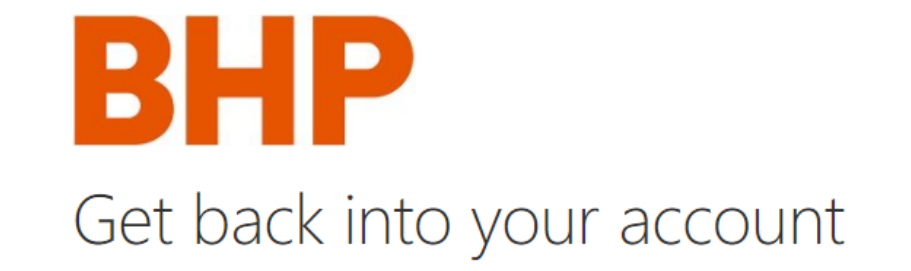

verification step  $1 \checkmark >$  verification step  $2 \checkmark >$  **choose a new password** 

\* Enter new password:

Password strength

\* Confirm new password:

A strong password is required. Strong passwords are 8 to 256 characters and must combine uppercase and lowercase letters, numbers, and symbols. They cannot contain your username. Después de la verificación, podrá crear una nueva contraseña que le permitirá conectarse a ProCon

Finish Cancel

#